## Faculdade Serra da Mesa Recredenciada pela portaria MEC nº 788, de 01/10/2020

MANUAL PARA INSCRIÇÃO NO PROCESSO SELETIVO E MATRÍCULA ONLINE

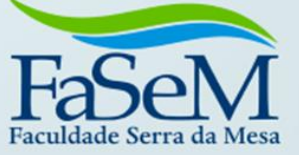

# MANUAL ATUALIZADO DO PROCESSO SELETIVO E MATRÍCULA PARTIR DE 2025/2

# **1.INSCRIÇÃO NO PROCESSO SELETIVO**

Inscrição - https://sei.fasem.edu.br/processoSeletivo/#/inscricao

| Preencha Seus Dados |                                                               |
|---------------------|---------------------------------------------------------------|
|                     |                                                               |
| á Estou Inscrito    |                                                               |
| OFF                 |                                                               |
| .PF                 | Nome                                                          |
|                     | ŵ <b>(</b> )                                                  |
| elular              | E-mail                                                        |
| **********3729      | k*****a@gmaiLcom                                              |
|                     |                                                               |
|                     |                                                               |
|                     | Olá KELSSE PEREIRA BORGES, escolha uma opção para prosseguir. |
|                     |                                                               |
|                     |                                                               |
|                     |                                                               |

| I RELSSE PEREIRA BURGES, selecione a opçao nova inscriçao para prosseguir. |              |   |
|----------------------------------------------------------------------------|--------------|---|
|                                                                            |              |   |
| ои                                                                         | VA INSCRIÇÃO | > |

| Olá KELSSE PEREIRA BORGES.<br>Insira abaixo o código de autenticação enviado para seu e-mail ou sms para realizar sua inscrição.<br>Caso não tenha recebido solicite um novo código clicando no ícone de e-mail 💌 ou sms 📮 |
|----------------------------------------------------------------------------------------------------|
|                                                                                                    |
| ************************************                                                                                                    |
| VALIDAR CÓDIGO                                                                                                    |

| ┛ Curso de Interesse |                   |                          |
|----------------------|-------------------|--------------------------|
| Unidade Ensino       | Processo Seletivo | ~                        |
| Curso Opção 1        | •                 |                          |
|                      |                   | AVANÇAR DADOS PESSOAIS 🕻 |
|                      |                   |                          |

|                                                                                | emeduor/processoselenve                                                                                                  | / "/Inscriction of the                                                               |                   |                        |                   |                                  |
|--------------------------------------------------------------------------------|----------------------------------------------------------------------------------------------------|--------------------------------------------------------------------------------------|-------------------|------------------------|-------------------|----------------------------------|
| Inscreva-se                                                                    | Pagamento Inscrição                                                                                                    | Comprovante Inscrição                                                                | Prova On-line     | Resultado              | Matricula         | FaseM<br>Faceldade Serra da Mesa |
|                                                                                |                                                                                                    |                                                                                      |                   |                        |                   |                                  |
|                                                                                |                                                                                                    |                                                                                      |                   |                        |                   |                                  |
| Curso de Inter                                                                 | resse                                                                                                    |                                                                                      |                   |                        |                   |                                  |
| idade Ensino                                                                   |                                                                                                    |                                                                                      | Pr                | ocesso Seletivo        |                   |                                  |
| FACULDADE SERRA                                                                | DA MESA                                                                                                    |                                                                                      | ~                 | PROCESSO SELETIVO - FA | ASEM/ELO - 2025/2 | v                                |
| so Opção 1                                                                     |                                                                                                    |                                                                                      | Tip               | o Ingresso             |                   |                                  |
| GESTÃO DA TECNOL                                                               | .OGIA DA INFORMAÇÃO - NO                                                                                                 | DTURNO - AU, DRT, ENF, FAR,                                                          | PSI, ODO, CTE 🗸 🗸 | PROCESSO SELETIVO      | ~                 |                                  |
| ADMINISTRAÇÃO - FI<br>ARQUITETURA E URE<br>CIÊNCIAS CONTÁBEI                   | LEX - NOTURNO - AU, DRT, EI<br>BANISMO - NOTURNO - AU, D<br>S - FLEX - NOTURNO - AU, DR                                  | NF, FAR, PSI, ODO, CTE<br>RT, ENF, FAR, PSI, ODO, CTE<br>IT, ENF, FAR, PSI, ODO, CTE |                   |                        |                   | AVANÇAR DADOS PESSOAIS 🗲         |
| ENFERMAGEM - NOT                                                               | TURNO - AU, DRT, ENF, FAR, P                                                                                             | SI, ODO, CTE                                                                         |                   |                        |                   |                                  |
| FARMÁCIA - NOTURN<br>FARMÁCIA EaD - NO<br>GESTÃO DA TECNOL<br>ODONTOLOGIA - NO | NO - AU, DRT, ENF, FAR, PSI, C<br>TURNO - AU, DRT, ENF, FAR, F<br>OGIA DA INFORMAÇÃO - NO<br>ITURNO - AU, DRT, ENF, FAR, | IDO, CTE<br>SI, ODO, CTE<br>TURNO - AU, DRT, ENF, FAR, PS<br>PSI, ODO, CTE           | ido<br>inf.b      | Por OTIMIZE-TI<br>r    |                   |                                  |

AVANÇAR PARA DADOS PESSOAIS, PREENCHER TODOS OS DADOS, SE FOR MENOR DE IDADE INCLUIR O NOME DO RESPONSÁVEL E CPF.

| Casos Especiais             |            |                        |                   |              |
|-----------------------------|------------|------------------------|-------------------|--------------|
| Grávida                     | Canhoto(a) | Pessoa com Deficiência |                   |              |
| OFF                         | OFF        | OFF                    |                   |              |
| Formação Ensino Médio       |            |                        |                   |              |
| Instituição de Ensino Médio |            | Ano de Conclusão       | Tipo Instituição  |              |
| COLÉGIO ESTADUAL ALFREDO NA | SCER       | 2001                   | PÚBLICA           | ~            |
| Filiação                    |            |                        |                   |              |
| Nome Mãe                    |            |                        | CPF Mãe           |              |
| E JESUS SANT                | ros        |                        |                   |              |
| Nome Pai                    |            |                        | CPF Pai           |              |
| S SANTOS                    |            |                        |                   |              |
|                             |            |                        | QUESTIONÁRIO SOCI | OECONÔMICO 🗲 |
|                             |            |                        |                   |              |

PREENCHER O QUESTIONÁRIO SOCIOECONÔMICO OBRIGATÓRIO, APÓS AVANÇAR.

| ← → C (°5 sei.fase                                                       | em.edu.br/processoSeletiv | vo/#/inscricaoForm                               |                        |                               |           | ☆ ひ   ⊻ 0 :                                 |
|--------------------------------------------------------------------------|---------------------------|--------------------------------------------------|------------------------|-------------------------------|-----------|---------------------------------------------|
| Inscreva-se                                                              | Pagamento Inscrição       | Comprovante Inscrição                            | Prova On-line          | Resultado                     | Matricula | Facilitate Serve de Mers                    |
| ✔ Confirmação d                                                          | a Inscrição               |                                                  |                        |                               |           |                                             |
| Candidato CPF                                                            |                           | Processo Seletivo<br>PROCESSO SELETIVO - FASEM/E | ELO - 2025/2           | Unidade Ensino<br>COLÉGIO ELO |           | <b>Data Inscrição</b><br>20 de Maio de 2025 |
| <b>Curso Opção 1</b><br>TÉCNICO EM AGROPECUÁI<br>NOTURNO - AU, DRT, ENF, | ria<br>Far, PSI, odo, cte |                                                  |                        |                               |           |                                             |
| < QUESTIONÁRIO SOCI                                                      | οεςονôμιςο                |                                                  |                        |                               |           | ✓ CONFIRMAR INSCRIÇÃO                       |
|                                                                          |                           |                                                  | Desenvolvid<br>sei.ini | lo Por OTIMIZE-TI<br>f.br     |           |                                             |

## A PROVA É LIBERADA NA HORA E FICA DISPONÍVEL POR 24H.

### ATENÇÃO, SE COLOCOU O E-MAIL CORRETAMENTE, APÓS A CONFIRMAÇÃO O CANDIDATO RECEBERÁ UM E-MAIL CONTENDO O NÚMERO DE INSCRIÇÃO.

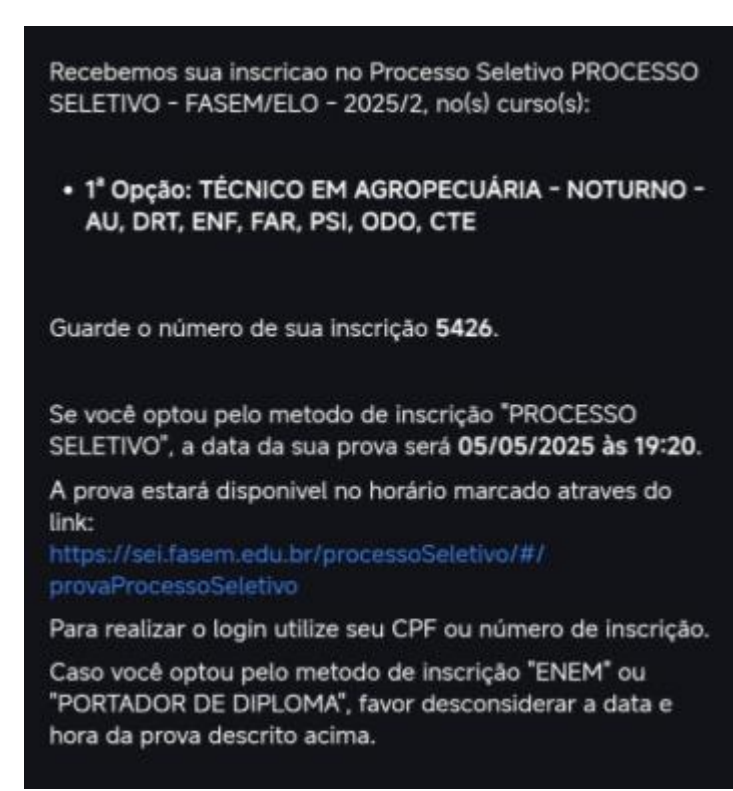

| Inscreva-se   | Pagamento Inscrição | Comprovante Inscrição                                | Prova On-line                            | Resultado                                                  | Matr<br>Sucesso<br>Inscrição Gravada Com Sucesso                             |
|---------------|---------------------|------------------------------------------------------|------------------------------------------|------------------------------------------------------------|------------------------------------------------------------------------------|
|               |                     |                                                      |                                          |                                                            |                                                                              |
| ' Confirmação | Inscrição           |                                                      |                                          |                                                            |                                                                              |
|               |                     |                                                      |                                          |                                                            |                                                                              |
|               | Su                  | ua inscrição foi gerada com su                       | cesso com o número 542                   | 26, clique em Imprimir Com                                 | nprovante de Inscrição.                                                      |
|               | s.<br>Sua           | ua inscrição foi gerada com su<br>prova já está libe | cesso com o número 54<br>rada. Clique a  | 26, clique em Imprimir Com<br><b>qui caso deseje</b>       | iprovante de Inscrição.<br>realizá-la agora.                                 |
|               | su<br>Sua           | ua inscrição foi gerada com su<br>prova já está libe | cesso com o número 543<br>rada. Clique a | 26, clique em Imprimir Com<br><b>qui caso deseje</b>       | Iprovante de Inscrição.<br>realizá-la agora.<br>Ə Imprimir comprovante de In |
|               | su<br>Sua           | ua inscrição foi gerada com su<br>prova já está libe | cesso com o número 54:<br>rada. Clique a | 26, clique em Imprimir Com<br><mark>qui caso deseje</mark> | iprovante de Inscrição.<br>realizá-la agora.<br>O imprimir comprovante de in |
|               | s∟<br>Sua           | ua inscrição foi gerada com su<br>prova já está libe | cesso com o número 54;<br>rada. Clique a | 26, clique em Imprimir Com<br><mark>qui caso deseje</mark> | Iprovante de Inscrição.<br>realizá-la agora.                                 |

## ACEITAR O TERMO

| Inscreva-se                                                  | Pagamento Inscrição                                       | Comprovante Inscrição                                     | Prova On-line                                                                                      | Resultado                                              | Matricula                                                                | FaSeM                                 |
|--------------------------------------------------------------|-----------------------------------------------------------|-----------------------------------------------------------|----------------------------------------------------------------------------------------------------|--------------------------------------------------------|--------------------------------------------------------------------------|---------------------------------------|
|                                                              |                                                           |                                                           |                                                                                                    |                                                        |                                                                          |                                       |
|                                                              |                                                           |                                                           |                                                                                                    |                                                        |                                                                          |                                       |
|                                                              | OLÁ KELSSE PEREIRA R                                      | ORGES localizamos a sua in                                | scrição de número 5426 pa                                                                          | ra o curso TÉCNICO EM                                  | AGROPECIJÁRIA na unidade COLÉGIO                                         |                                       |
|                                                              |                                                           |                                                           | schçao de homero 5420 pa                                                                           | TO COISO TECNICO EM                                    | AGNOT ECOAMA THE GIRLAGE COLLEGE                                         |                                       |
|                                                              |                                                           |                                                           |                                                                                                    |                                                        |                                                                          |                                       |
|                                                              |                                                           |                                                           |                                                                                                    |                                                        |                                                                          |                                       |
| ermo de Aceite                                               |                                                           |                                                           |                                                                                                    |                                                        |                                                                          |                                       |
| ermo de Aceite<br>Ao utilizar esta plata<br>EDUCAÇÃO SERRA I | aforma, declaro <b>EXPRESS</b><br>DA MESA julgar adequado | <b>O CONSENTIMENTO</b> para<br>D à utilização para presta | a coleta, tratamento, arn<br>ção de seus serviços, ob                                              | azenamento e uso d<br>servados os princípi             | los dados aqui inseridos, para qua<br>os e as garantias estabelecidas pe | ndo o CENTRO DE<br>ela Lei nº 13.709. |
| ermo de Aceite<br>Ao utilizar esta plata<br>EDUCAÇÃO SERRA   | aforma, declaro <b>EXPRESS</b><br>DA MESA julgar adequado | O CONSENTIMENTO para<br>o à utilização para prestad       | a coleta, tratamento, arn<br>ção de seus serviços, ob                                              | azenamento e uso d<br>servados os princípi             | los dados aqui inseridos, para qua<br>os e as garantias estabelecidas pe | ndo o CENTRO DE<br>ela Lei nº 13.709. |
| ermo de Aceite<br>Ao utilizar esta plata<br>EDUCAÇÃO SERRA   | aforma, declaro <b>EXPRESS</b><br>DA MESA julgar adequado | O CONSENTIMENTO para<br>o à utilização para presta        | a coleta, tratamento, arn<br>ção de seus serviços, ot                                              | azenamento e uso d<br>servados os princípi             | los dados aqui inseridos, para qua<br>os e as garantias estabelecidas pe | ndo o CENTRO DE<br>ela Lei nº 13.709. |
| ermo de Aceite<br>Ao utilizar esta plata<br>EDUCAÇÃO SERRA   | aforma, declaro <b>EXPRESS</b><br>DA MESA julgar adequado | <b>O CONSENTIMENTO</b> para<br>o à utilização para presta | a coleta, tratamento, arm<br>ção de seus serviços, ot<br>ACEITAR O TERMO E INIC                    | azenamento e uso d<br>servados os princípi<br>AR PROVA | los dados aqui inseridos, para qua<br>os e as garantias estabelecidas pe | ndo o CENTRO DE<br>ela Lei nº 13.709. |
| ermo de Aceite<br>Ao utilizar esta plata<br>EDUCAÇÃO SERRA   | aforma, declaro <b>EXPRESS</b><br>DA MESA julgar adequado | <b>O CONSENTIMENTO</b> para<br>o à utilização para presta | a coleta, tratamento, arn<br>ção de seus serviços, ot<br>ACEITAR O TERMO E INIC                    | azenamento e uso d<br>servados os princípi<br>AR PROVA | los dados aqui inseridos, para qua<br>os e as garantias estabelecidas pe | ndo o CENTRO DE<br>ela Lei nº 13.709. |
| ermo de Aceite<br>Ao utilizar esta plata<br>EDUCAÇÃO SERRA   | aforma, declaro <b>EXPRESS</b><br>DA MESA julgar adequado | O CONSENTIMENTO para<br>o à utilização para presta        | a coleta, tratamento, arn<br>ção de seus serviços, ot<br>ACEITAR O TERMO E INIC                    | azenamento e uso d<br>servados os princípi<br>AR PROVA | los dados aqui inseridos, para qua<br>os e as garantias estabelecidas pe | ndo o CENTRO DE<br>ela Lei nº 13.709. |
| ermo de Aceite<br>Ao utilizar esta plata<br>EDUCAÇÃO SERRA   | aforma, declaro <b>EXPRESS</b><br>DA MESA julgar adequado | O CONSENTIMENTO para<br>o à utilização para prestar       | a coleta, tratamento, arm<br>ção de seus serviços, ot<br>ACEITAR O TERMO E INIC<br>Deservolvido Po | azenamento e uso d<br>servados os princípi<br>AR PROVA | los dados aqui inseridos, para qua<br>os e as garantias estabelecidas pe | ndo o CENTRO DE<br>ela Lei nº 13.709. |

## INICIAR A PROVA

| Candidato              | Inscrição                                     | Data Início                      | Tempo Prova | Tempo Restan    | te: |
|------------------------|-----------------------------------------------|----------------------------------|-------------|-----------------|-----|
|                        | 5426                                          | 05/05/2025 18:50                 | 120 minutos | 01:59:53        |     |
| Curso                  | Turno                                         | Prova                            |             | FINALIZAR PROVA |     |
| ÉCNICO EM AGROPECUÁRIA | NOTURNO - AU, DRT, ENF, FAR,<br>PSI, ODO, CTE | PROCESSO SELETIVO - 2025<br>Nº20 |             |                 |     |

| $\leftarrow \rightarrow$ |             |                     |                       |                          |                                    |      | ☆ ♪ ↓ ≰ 🛛 🗄                                                                             |
|--------------------------|-------------|---------------------|-----------------------|--------------------------|------------------------------------|------|-----------------------------------------------------------------------------------------|
|                          | Inscreva-se | Pagamento Inscrição | Comprovante Inscrição | Prova On-line            | Resultado                          | Matr | Sucesso<br>A sua prova foi finalizada com sucesso. Aguarde a<br>liberação do resultado. |
|                          |             |                     | A sua prova fo        | i finalizada com sucesso | . Aguarde a liberação do resultado | 0.   | NAVEGAR RESULTADO PROCESSO SELETIVO                                                     |
|                          |             |                     |                       | Desenvolvidc<br>sei.inf. | 9 Por OTIMIZE-TI<br>br             |      |                                                                                         |

## VERIFICAR RESULTADO DA PROVA CLIQUE EM PROVA ONLINE

| Inscreva-se | Pagamento Inscrição | Comprovante Inscrição                                                                                              | Prova On-line                                                                                                    | Resultado                                                                                                    | Matricula                                                                                                    |  |
|-------------|---------------------|----------------------------------------------------------------------------------------------------|----------------------------------------------------------------------------------------------------|----------------------------------------------------------------------------------------------------|----------------------------------------------------------------------------------------------------|--|
|             |                     |                                                                                                    |                                                                                                    |                                                                                                    |                                                                                                    |  |
|             |                     | PF                                                                                                    | Informe Abaixo Uma Forr                                                                                                    | na de Identificação                                                                                                    | Número Inscrição<br>5426                                                                                               |  |
|             |                     |                                                                                                    | BUSCAR INSC                                                                                                    | RIÇÃO                                                                                                    |                                                                                                    |  |
|             | Olá KELSSE PERE     | IRA BORGES localizamos a su:<br>Clique no ícone de E-MA<br>guida, insira abaixo o código di<br>Caso não tenha rece | a inscrição de número 5426<br>NL ou SMS para escolher cor<br>e autenticação enviado para<br>bido solicite um novo códigi<br>*********************************** | para o curso TÉCNICO EM<br>no deseja receber seu cód<br>seu e-mail ou sms para vi:<br>o clicando no ícone de e-m<br>k*********a@gmail.co | AGROPECUÁRIA na unidade COLÉGIO ELO.<br>ligo de autenticação.<br>sualizar o resultado de sua prova.<br>nail ≤ ou sms ] |  |

SE TIVER SIDO APROVADO, O CANDIDATO RECEBERÁ UM E-MAIL COM A INFORMAÇÃO

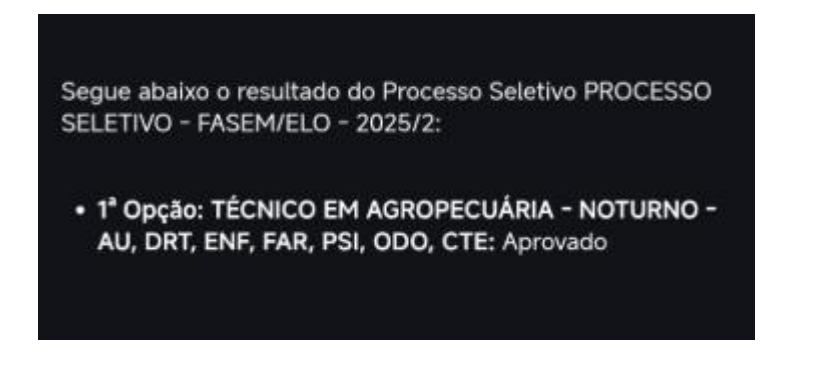

### APÓS SER APROVADO, A CHAMADA PARA MATRÍCULA É LIBERADA TODOS OS DIAS A PARTIR DAS 9H. SE CASO REALIZOU A PROVA AS 22H, A CHAMADA PARA MATRÍCULA SÓ SERÁ REALIZADA NO OUTRO DIA A PARTIR DAS 9H.

#### O CANDIDATO RECEBE UM E-MAIL COM A SEGUINTE INFORMAÇÃO:

#### Faculdade Serra da Mesa

Recredenciada pela portaria MEC nº 788, de 1º de outubro de 2020, publicada no DOU em 05/10/2020. Credenciada em EaD pela portaria MEC nº 1909, de 1º de novembro de 2019, publicada no DOU em 04/11/2019.

Prezado(a)

Vocâ foi aprovado no Processo Seletivo PROCESSO SELETIVO -FASEM/ELO - 2025/2, no curso:

 1<sup>a</sup> Opção: TÉCNICO EM AGROPECUÁRIA - NOTURNO - AU, DRT, ENF, FAR, PSI, ODO, CTE

Número de sua inscrição 5426

Data da Prova: 05/05/25 às 18:50

Para continuar, e realizar a matrícula, o candidato aprovado deverá enviar os documentos exigidos no <u>Edital</u> em formato PDF no seguinte endereço:

#### https://sei.fasem.edu.br/processoSeletivo/#/matricula

- RG (não será aceito CNH, Carteira de Trabalho);
- CPF (O candidato menor de idade deverá se apresentar acompanhado dos pais ou responsável para assinatura do contrato e requerimento de matrícula e ainda deverá apresentar a cópia e original do CPF, RG e Comprovante de Endereço);
- Comprovante de Endereço (água ou energia);
- Certidão de Nascimento/Casamento;
- Título de Eleitor;
- Documento Militar (quando for o caso);
- Certificado e Histórico do Ensino Médio;
- Diploma e Histórico de Graduação (para portador de Diploma)
- Diploma e Histórico de Técnico (para portador do Curso Técnico)

Para ver as dúvidas mais frequentes acesse nossa <u>PÁGINA DE</u> AJUDA.

Caso tenha alguma dúvida, entre em contato com a nossa equipe através dos nossos <u>Canais de atendimento</u>.

Desejamos muito sucesso a vocênessa nova jornada, e conte conosco.

Bons estudos!

# 2.MATRÍCULA ONLINE

https://sei.fasem.edu.br/processoSeletivo/#/matricula

|                                                                                                    |                                                                                                    |                                                                                                    |                                                                                                    |                                                                                                    |                                                                                                    | _                  |                                                                                                    |
|----------------------------------------------------------------------------------------------------|----------------------------------------------------------------------------------------------------|----------------------------------------------------------------------------------------------------|----------------------------------------------------------------------------------------------------|----------------------------------------------------------------------------------------------------|----------------------------------------------------------------------------------------------------|--------------------|----------------------------------------------------------------------------------------------------|
| Inscreva-se                                                                                                    | Pagamento Inscrição                                                                                                  | Comprovante<br>Inscrição                                                                                                    | Prova On-line                                                                                                    | Resultado                                                                                                    | Matricula                                                                                                    |                    | FaSeM                                                                                                    |
|                                                                                                    |                                                                                                    |                                                                                                    |                                                                                                    |                                                                                                    |                                                                                                    |                    |                                                                                                    |
|                                                                                                    |                                                                                                    |                                                                                                    |                                                                                                    |                                                                                                    |                                                                                                    |                    |                                                                                                    |
| Matrícula                                                                                                    |                                                                                                    |                                                                                                    |                                                                                                    |                                                                                                    |                                                                                                    |                    |                                                                                                    |
|                                                                                                    |                                                                                                    |                                                                                                    |                                                                                                    |                                                                                                    |                                                                                                    |                    |                                                                                                    |
|                                                                                                    |                                                                                                    |                                                                                                    | Informe Abaixo Uma Forr                                                                                                    | na de Identificação                                                                                                    |                                                                                                    |                    |                                                                                                    |
|                                                                                                    | CPF                                                                                                    |                                                                                                    |                                                                                                    |                                                                                                    | Número Ir                                                                                                    | iscrição           |                                                                                                    |
|                                                                                                    |                                                                                                    |                                                                                                    |                                                                                                    |                                                                                                    |                                                                                                    |                    |                                                                                                    |
|                                                                                                    |                                                                                                    |                                                                                                    |                                                                                                    |                                                                                                    |                                                                                                    |                    |                                                                                                    |
|                                                                                                    |                                                                                                    |                                                                                                    |                                                                                                    |                                                                                                    |                                                                                                    |                    |                                                                                                    |
|                                                                                                    |                                                                                                    |                                                                                                    |                                                                                                    |                                                                                                    |                                                                                                    |                    |                                                                                                    |
|                                                                                                    |                                                                                                    |                                                                                                    | Desenvolvido                                                                                                    | Por OTIMIZE-TI                                                                                                    |                                                                                                    |                    |                                                                                                    |
|                                                                                                    |                                                                                                    |                                                                                                    |                                                                                                    |                                                                                                    |                                                                                                    |                    |                                                                                                    |
|                                                                                                    |                                                                                                    |                                                                                                    | Sei.iii.L                                                                                                    |                                                                                                    |                                                                                                    |                    |                                                                                                    |
|                                                                                                    |                                                                                                    |                                                                                                    | Seruur                                                                                                    |                                                                                                    |                                                                                                    |                    |                                                                                                    |
|                                                                                                    |                                                                                                    |                                                                                                    | Seruir                                                                                                    |                                                                                                    |                                                                                                    |                    |                                                                                                    |
| → C 😌 sei.fas                                                                                                    | sem.edu.br/processoSeletivo/#/n                                                                                      | natricula                                                                                                    | Serum                                                                                                    |                                                                                                    |                                                                                                    | -                  | <u>ू क्र</u> छ ।                                                                                                    |
| → ♂ 25 sei.fas<br>Inscreva-se                                                                                                    | sem.edu.br/processoSeletivo/#/n<br>Pagamento inscrição                                                               | natricula<br>Comprovante                                                                                                    | Prova On-line                                                                                                    | Resultado                                                                                                    | Matrícula                                                                                                    | -                  | ۹ 🖈 ב<br>FaSeM                                                                                                    |
| ♂ 25 sei.fas<br>Inscreva-se                                                                                                    | sem.edu.br/processoSeletivo/#/n<br>Pagamento Inscrição                                                               | natricula<br>Comprovante<br>Inscrição                                                                                                 | Prova On-line                                                                                                    | Resultado                                                                                                    | Matricula                                                                                                    | -                  | م خ ن<br>FaSeM                                                                                                    |
| → ♂ 25 sei.fas<br>Inscreva-se                                                                                                    | sem.edu.br/processoSeletivo/#/n<br>Pagamento Inscrição                                                               | natricula<br>Comprovante<br>Inscrição                                                                                                 | Prova On-line<br>BUSCAR INSC                                                                                                    | Resultado                                                                                                    | Matricula                                                                                                    |                    | و خ ت<br>Facilità Erre di Mari                                                                                                    |
| Ø     20     sei.fas       Inscreva-se                                                                                                    | sem.edu.br/processoSeletivo/#/n<br>Pagamento Inscrição                                                               | natricula<br>Comprovante<br>Inscrição                                                                                                 | Prova On-line                                                                                                    | Resultado                                                                                                    | Matricula                                                                                                    | -                  | € ★ Ď<br>FaSeM                                                                                                    |
| O     Sei.fas       Inscreva-se       Olá KELSSE PER                                                                                                    | sem.edu.br/processoSeletivo/#/n<br>Pagamento Inscrição<br>EIRA BORGES Localizamos a                                  | natricula<br>Comprovante<br>Inscrição<br>sua inscrição de nú                                                                          | Prova On-Une<br>BUSCAR INSC<br>mero 5371 para o curso AI                                                                                                    | Resultado                                                                                                    | Matricula<br>- NOTURNO - AU, DRT,                                                                               | enf, far, psi, odc |                                                                                                    |
| O     25     sei.fas       Inscreva-se       Olá KELSSE PER                                                                                                    | sem.edu.br/processoSeletivo/#/n<br>Pagamento Inscrição<br>EIRA BORGES localizamos a                                  | natricula<br>Comprovante<br>Inscrição<br>sua inscrição de nú                                                                          | Prova On-Line<br>Prova On-Line<br>BUSCAR INSC<br>mero 5371 para o curso AL<br>FACULDADE SERRA                                                                                             | Resultado<br>RIÇÃO<br>MINISTRAÇÃO - FLEX<br>A DA MESA.<br>to desaia receber seu c                                                                                  | Matricula<br>- NOTURNO - AU, DRT,<br>ódioo da autenticação                                                      | enf, far, pSI, Odg |                                                                                                    |
| O     25     sei.fas       Inscreva-se       Olá KELSSE PER                                                                                                    | em.edu.br/processoSeletivo/#/n<br>Pagamento Inscrição<br>EIRA BORGES localizamos a<br>Clique n<br>Em seguid          | natricula<br>Comprovante<br>Inscrição<br>sua inscrição de nú<br>so ícone de E-MAIL.<br>la, insira abaixo o co                         | Prova On-line<br>Prova On-line<br>BUSCAR INSC<br>BUSCAR INSC<br>FACULDADE SERR<br>JACULDADE SERR<br>JACULDADE SERR<br>JOU SMS para escolher com<br>dódigo de autenticação em              | Resultado<br>RIÇÃO<br>MINISTRAÇÃO - FLEX<br>A DA MESA.<br>Io deseja receber seu c-<br>iado para seu e-mail pa                                                      | Matricula<br>- NOTURNO - AU, DRT,<br>ódigo de autenticação.<br>ara realizar sua matrícula                       | enf, far, psi, odc |                                                                                                    |
| O     Es     sei.fas       Inscreva-se       Olá KELSSE PER                                                                                                    | sem.edu.br/processoSeletivo/#/n<br>Pagamento Inscrição<br>EIRA BORGES localizamos a<br>Clique n<br>Em seguid<br>Case | natricula<br>Comprovante<br>Inscrição<br>sua inscrição de nú<br>to ícone de E-MAIL -<br>la, insira abaixo o cr<br>o não tenha recebic | Prova On-line<br>BUSCAR INSC<br>BUSCAR INSC<br>FACULDADE SERR.<br>ou SMS para escolher com<br>ódigo de autenticação env<br>lo solicite um novo código                                     | Resultado<br>RIÇÃO<br>MINISTRAÇÃO - FLEX<br>A DA MESA.<br>Io deseja receber seu c<br>iado para seu e-mail pa<br>clicando no ícone de e                             | Matricula<br>- NOTURNO - AU, DRT,<br>ódigo de autenticação.<br>ara realizar sua matrícula<br>-mail ≅ ou sms []  | enf, Far, PSI, odc |                                                                                                    |
| O     S sei.fas       Inscreva-se       Olá KELSSE PER                                                                                                    | sem.edu.br/processoSeletivo/#/n<br>Pagamento Inscrição<br>EIRA BORGES localizamos a<br>Clique n<br>Em seguid<br>Caso | natricula<br>Comprovante<br>Inscrição<br>sua inscrição de nú<br>la, insira abaixo o co<br>la não tenha recebic                        | Prova On-Une<br>BUSCAR INSC<br>Mero 5371 para o curso AE<br>FACULDADE SERR,<br>ou SMS para escolher con<br>ódigo de autenticação env<br>lo solicite um novo código                        | Resultado<br>RIÇÃO<br>DMINISTRAÇÃO - FLEX<br>A DA MESA.<br>Io deseja receber seu c<br>iado para seu e-mail pa<br>clicando no ícone de e                            | Matricula<br>- NOTURNO - AU, DRT, I<br>ódigo de autenticação.<br>ara realizar sua matrícula<br>-mail ≅ ou sms 0 | enf, far, pSI, odd | <ul> <li>۹ ۲</li> <li>۲</li> <li>۲</li></ul> |
| O     25     sei.fas       Inscreva-se       Olá KELSSE PER                                                                                                    | em.edu.br/processoSeletivo/#/n<br>Pagamento Inscrição<br>EIRA BORGES localizamos a<br>Clique n<br>Em seguid<br>Caso  | natricula<br>Comprovante<br>Inscrição<br>sua inscrição de nú<br>to ícone de E-MAIL.<br>la, insira abaixo o cu<br>o não tenha recebic  | Prova On-line<br>Prova On-line<br>BUSCAR INSC<br>BUSCAR INSC<br>FACULDADE SERR,<br>FACULDADE SERR,<br>Ou SMS para escolher com<br>ódigo de autenticação env<br>to solicite um novo código | Resultado<br>RIÇÃO<br>DMINISTRAÇÃO - FLEX<br>A DA MESA.<br>to deseja receber seu c<br>iado para seu e-mail pa<br>clicando no ícone de e                            | Matricula<br>- NOTURNO - AU, DRT, I<br>ódigo de autenticação.<br>ara realizar sua matrícula<br>e-mail 🛋 ou sms  | enf, far, psi, odc |                                                                                                    |
| O     0     0     0     0     0     0     0     0     0     0     0     0     0     0     0     0     0     0     0     0     0     0     0     0     0     0     0     0     0     0     0     0     0     0     0     0     0     0     0     0     0     0     0     0     0     0     0     0     0     0     0     0     0     0     0     0     0     0     0     0     0     0     0     0     0     0     0     0     0     0     0     0     0     0     0     0     0     0     0     0     0     0     0     0     0     0     0     0     0     0     0     0     0     0     0     0     0     0     0     0     0     0     0     0     0     0     0     0     0     0     0     0     0     0     0     0     0     0     0     0     0     0     0     0     0     0     0     0     0     0     0     0     0     0     0 <td>sem.edu.br/processoSeletivo/#/n<br/>Pagamento Inscrição<br/>EIRA BORGES localizamos a<br/>Clique n<br/>Em seguid<br/>Caso</td> <td>natricula<br/>Comprovante<br/>Inscrição<br/>sua inscrição de nú<br/>no ícone de E-MAIL<br/>la, insira abaixo o ci<br/>o não tenha recebic</td> <td>Prova On-line<br/>BUSCAR INSC<br/>BUSCAR INSC<br/>Mero 5371 para o curso AE<br/>FACULDADE SERR.<br/>ou SMS para escolher com<br/>ódigo de autenticação env<br/>lo solicite um novo código<br/></td> <td>Resultado<br/>RIÇÃO<br/>MINISTRAÇÃO - FLEX<br/>D DA MESA.<br/>No deseja receber seu co<br/>iado para seu e-mail pa<br/>clicando no ícone de e<br/>clicando no ícone de e</td> <td>Matricula<br/>- NOTURNO - AU, DRT,<br/>ódigo de autenticação.<br/>ara realizar sua matrícula<br/>-:mait ≅ ou sms Ω</td> <td>enf, Far, psi, odc</td> <td></td> | sem.edu.br/processoSeletivo/#/n<br>Pagamento Inscrição<br>EIRA BORGES localizamos a<br>Clique n<br>Em seguid<br>Caso | natricula<br>Comprovante<br>Inscrição<br>sua inscrição de nú<br>no ícone de E-MAIL<br>la, insira abaixo o ci<br>o não tenha recebic   | Prova On-line<br>BUSCAR INSC<br>BUSCAR INSC<br>Mero 5371 para o curso AE<br>FACULDADE SERR.<br>ou SMS para escolher com<br>ódigo de autenticação env<br>lo solicite um novo código<br>    | Resultado<br>RIÇÃO<br>MINISTRAÇÃO - FLEX<br>D DA MESA.<br>No deseja receber seu co<br>iado para seu e-mail pa<br>clicando no ícone de e<br>clicando no ícone de e  | Matricula<br>- NOTURNO - AU, DRT,<br>ódigo de autenticação.<br>ara realizar sua matrícula<br>-:mait ≅ ou sms Ω  | enf, Far, psi, odc |                                                                                                    |
| O C sei.fas Inscreva-se Olá KELSSE PER                                                                                                    | sem.edu.br/processoSeletivo/#/n<br>Pagamento Inscrição<br>EIRA BORGES localizamos a<br>Clique n<br>Em seguid<br>Caso | natricula<br>Comprovante<br>Inscrição<br>sua inscrição de nú<br>to ícone de E-MAIL<br>a, insira abaixo o c<br>o não tenha recebic     | Prova On-line<br>BUSCAR INSC<br>BUSCAR INSC<br>BUSCAR INSC<br>BUSCAR INSC<br>STACULDADE SERR,<br>ou SMS para escolher com<br>Gdigo de autenticação env<br>to solicite um novo código      | Resultado<br>RIÇÃO<br>OMINISTRAÇÃO - FLEX<br>A DA MESA.<br>Io deseja receber seu co<br>iado para seu e-mail pa<br>clicando no ícone de e<br>eticando no ícone de e | Matricuta<br>- NOTURNO - AU, DRT, i<br>ódigo de autenticação.<br>ara realizar sua matrícuta<br>e-mait 🕿 ou sms  | enf, far, psi, odg | Q 🖈 D .                                                                                                    |

#### 🕿 Matrícula

| Inscrição Nome                    | 1                             |                                  |                                     | CPF                         |
|-----------------------------------|-------------------------------|----------------------------------|-------------------------------------|-----------------------------|
| Curso Aprovado                    |                               | Unidade Ensino                   |                                     | Turma                       |
| TÉCNICO EM AGROPECUÁRIA - NOTURNO | ) - AU, DRT, ENF, FAR, PSI, C | COLÉGIO ELO                      |                                     | CTAIN - ATUALIZADO - 2025/2 |
| Utilizar Cupom de Desconto        |                               |                                  |                                     | A NOVO RESPONSÁVEL          |
| Nome                              | Tipo<br><b>PAI</b>            | Responsável<br>Financeiro<br>OFF | Assina Contrato<br>Matrícula<br>OFF | <i>8</i> ∧                  |

# SE UM DOS PAIS FOR O RESPONSÁVEL FINANCEIRO DEVE SER MARCADO A OPÇÃO

|                  | SANTOS   |                 |           |      | ~ |
|------------------|----------|-----------------|-----------|------|---|
| 🛎 Tipo Respons   | sável    |                 |           |      |   |
| Responsável Fina | anceiro  |                 |           |      |   |
| 🗄 Documentos     | Pessoais |                 |           |      |   |
| CPF              | NOME     |                 | Data Nasc | Тіро |   |
|                  |          | DE JESUS SANTOS |           | Mãe  | ~ |

#### Disciplinas

| NOME                   | GRUPOS | CARGA HORÁRIA | CRÉDITOS ACADÊMICOS | CRÉDITOS FINANCEIROS | OPÇÕES           |
|------------------------|--------|---------------|---------------------|----------------------|------------------|
| PORTUGUES INSTRUMENTAL |        | 60            | 0                   | 1.0                  |                  |
| MECANIZAÇÃO AGRÍCOLA   |        | 60            | 0                   | 2.0                  |                  |
| DEFESA FITOSSANITÁRIA  |        | 30            | 0                   | 1.0                  |                  |
| ZOOTECNIA GERAL        |        | 60            | 0                   | 2.0                  | REMOVER          |
| SOLOS                  |        | 60            | 0                   | 1.0                  | B REMOVER        |
| FRUTICULTURA           |        | 30            | 0                   | 1.0                  |                  |
| LEGISLAÇÃO AGRÁRIA     |        | 60            | 0                   | 1.0                  |                  |
| SILVICULTURA           |        | 30            | 0                   | 1.0                  | <b>B</b> REMOVER |

| Opções Disciplinas sem Grupo |               |                     | •                    |
|------------------------------|---------------|---------------------|----------------------|
| Disciplinas                  | Carga Horária | Créditos Acadêmicos | Créditos Financeiros |
| PORTUGUES INSTRUMENTAL       | 60            | 0                   | 1.0                  |
| MECANIZAÇÃO AGRÍCOLA         | 60            | 0                   | 2.0                  |
| DEFESA FITOSSANITÁRIA        | 30            | 0                   | 1.0                  |
| ZOOTECNIA GERAL              | 60            | 0                   | 2.0                  |
| SOLOS                        | 60            | 0                   | 1.0                  |
| FRUTICULTURA                 | 30            | 0                   | 1.0                  |
| LEGISLAÇÃO AGRÁRIA           | 60            | 0                   | 1.0                  |
| SILVICULTURA                 | 30            | 0                   | 1.0                  |

#### \$ Financeiro

| Parcela        | Data Base Vencimento | Valor Base           | Total       | Detalhamento dos Descontos                                                                                                    |        |
|----------------|----------------------|----------------------|-------------|----------------------------------------------------------------------------------------------------|--------|
| Matrícula      | 18/07/25             | R\$369.00            | R\$369.00   | Convênio R\$ 0,00 - Desconto: 332,10 - Valor a Pagar: 36,90                                                                                                    | 0      |
| Parcelas 1 à 5 | 31/08/25             | R\$369.00            | R\$1,845.00 | <ul> <li>Convénio R\$ 0,00 - Até 24 Dias Antes - Desconto: 36,90 - Valor a Pagar: 332,10</li> <li>Convénio R\$ 0,00 - Desconto: 0,00 - Valor a Pagar: 369,00</li> </ul> | 0<br>0 |
|                | Total M              | Matrícula - Parcelas | R\$2,214.00 |                                                                                                    |        |

Declaro estar ciente e de acordo com as normas de matrícula.

Deve marcar a opção DECLARO ESTAR CIENTE E DE ACORDO COM AS NORMAS DE MATRÍCULA e clicar para AVANÇAR para DOCUMENTAÇÃO.

TODOS OS DOCUMENTOS DEVE SER INCLUÍDO OBRIGATORIAMENTE CONFORME SOLICITADO EM ARQUIVO PDF

|                                       | , p                 | /#/matricula          |                           |                                        |             | ९ ☆                                       | Ď   ₹                                         |
|---------------------------------------|---------------------|-----------------------|---------------------------|----------------------------------------|-------------|-------------------------------------------|-----------------------------------------------|
| Inscreva-se                           | Pagamento Inscrição | Comprovante Inscrição | Prova On-line             | Resultado                              | Matricula   | Atenção<br>você sera redirecionado para o | Faceblade Serve de Mess<br>concluir o process |
|                                       |                     |                       | <b>(7)</b>                | ~~~~~~~~~~~~~~~~~~~~~~~~~~~~~~~~~~~~~~ | _           |                                           |                                               |
| Entrega Docum                         | entos               |                       |                           |                                        |             |                                           |                                               |
|                                       |                     |                       |                           | E                                      | ntreque Per | Pendente Aprovação                        | Documento Rejeita                             |
|                                       |                     |                       |                           |                                        |             |                                           |                                               |
|                                       |                     |                       |                           |                                        |             |                                           |                                               |
| CERTIDÃO DE NASCIME<br>REGISTRO CIVIL | NTO OU CASAMENTO -  | CE                    | RTIFICADO DO ENSINO MÉDIO | •                                      | COMPROVAN   | TE DE ENDERECO                            | •                                             |
| CERTIDÃO DE NASCIME<br>REGISTRO CIVIL |                     |                       | RTIFICADO DO ENSINO MÉDIO | Verso                                  | COMPROVAN   |                                           | 0                                             |
| CERTIDÃO DE NASCIME<br>REGISTRO CIVIL | NTO OU CASAMENTO -  |                       | RTIFICADO DO ENSINO MÉDIO | Verso                                  | COMPROVAN   |                                           | 0                                             |

EM CADA ARQUIVO IRÁ PERGUNTAR E SE ESTIVER CORRETO, MARCAR SIM.

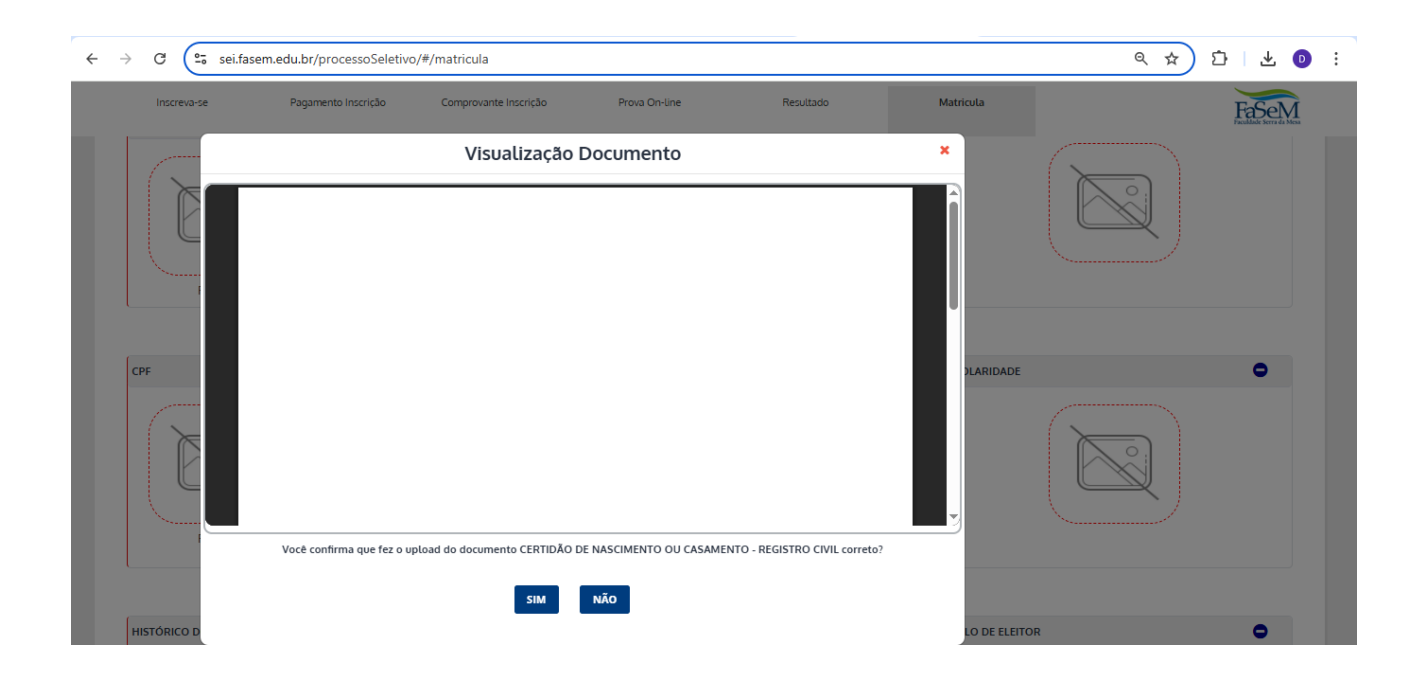

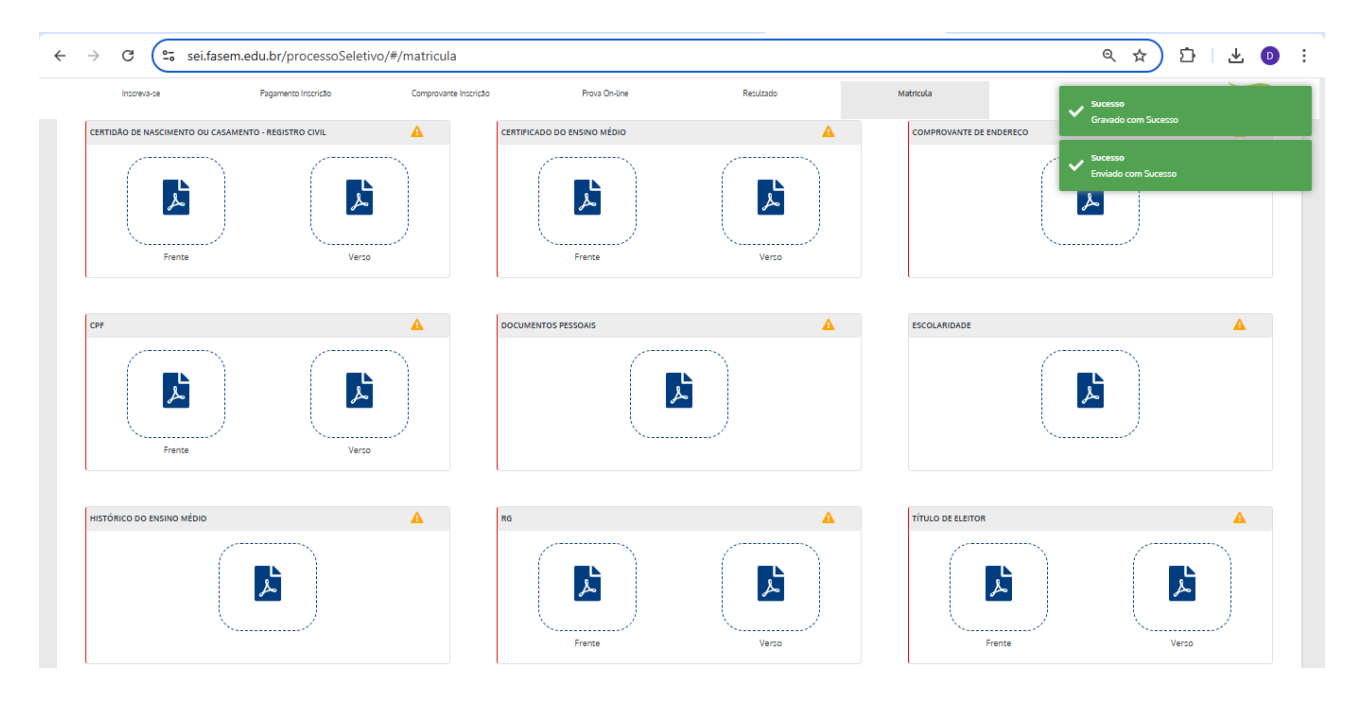

APÓS TODA DOCUMENTAÇÃO ESTIVER INSERIDA, CLIQUE EM AVANÇAR PARA MATRÍCULA.

VAI APARECER O REQUERIMENTO DE MATRÍCULA, QUE DEVE TER O SEU ACEITE.

| 00042_KELSSE_PEREIRA_BORGES_20252_20052025_                                                   | 2034544                                                                                                    | 1 / 1                                                                                                    | - 75% + 🗈 🔊                                                                                                    |
|-----------------------------------------------------------------------------------------------|----------------------------------------------------------------------------------------------------|----------------------------------------------------------------------------------------------------|----------------------------------------------------------------------------------------------------|
| ELC                                                                                           | <b>)</b> 1                                                                                                    | REQUERIMEN                                                                                                    | TO DE MATRÍCULA Colégio Elo<br>Cratecado pels Rendução CEE-CEB N: 462, de 23 de<br>atombre de 3022                                                                                                    |
| Venho requere<br>para os armestr<br>Serviços Educa<br>Como contrapa<br>o valor de <b>KS 2</b> | junto à Diretora Ger<br>-, declarando, desde<br>cionais, registrado no<br>rtida pelos serviços ed<br>.214,00 (DOIS MIL) | al do Colégio Elo m<br>já, ter ciência que e<br>Cartório do 2º Ofic<br>lucacionais que serát<br>E DUZENTOS E Q | inha matricula no 1º modulo do curso de TÉCNICO EM AGROPECUÁRIA,<br>las Requerimento de Matricula le parte integrante do Contrato de Prestação de<br>do é Notas de Unaxy, Cosias, e publicando no quado de avisos da instituição,<br>prestados, pagarei a totalidade do semestre -, conforme calendario acadêmico,<br>UATORZE). O valor das parcelas está desertio na tabela abaxo: |
|                                                                                               |                                                                                                    |                                                                                                    | Os valores das parcelas (excluindo a matricula) poderão ser alterados por                                                                                                    |
| Parcela                                                                                       | Vencimento                                                                                                    | Valor                                                                                                    | motivo de inclusão, exclusão ou aproveitamento de disciplinas para o                                                                                                    |
| Matricula                                                                                     | 18/07/25                                                                                                    | R\$ 369,00                                                                                                    | semestre vigente, o que será objeto de ajuste conforme regulamentos e                                                                                                    |
| 1/5                                                                                           | 31/08/25                                                                                                    | R\$ 369,00                                                                                                    | adena de valores estiputados pera CONTRATADA. Taxas extras de<br>servicos, não estão contempladas no valor da mensalidade. Verificar                                                                                                    |
| 2/5                                                                                           | 30/09/25                                                                                                    | R\$ 369,00                                                                                                    | portaria específica. Os valores expressos acima são valores brutos. Caso                                                                                                    |
| 3/5                                                                                           | 30/11/25                                                                                                    | R\$ 369,00                                                                                                    | haja concessão de bolsas ou descontos, estes serão reduzidos.                                                                                                    |
| 4/3                                                                                           | 31/12/25                                                                                                    | R\$ 369.00                                                                                                    | Após o vencimento, observados os prazos limítes para pagamento, os valores serão<br>acrescidos de muita (2%) e luvas de 1%, ao mês                                                                                                    |
|                                                                                               |                                                                                                    |                                                                                                    | Registrado Com Sucesso                                                                                                    |
|                                                                                               |                                                                                                    |                                                                                                    |                                                                                                    |
|                                                                                               |                                                                                                    |                                                                                                    |                                                                                                    |
| Atesto estar ciente que estou pré-matriculado no curso a q                                    | ual fui aprovado                                                                                                    | no Processo Sel                                                                                                | etivo e me responsabilizo por todas as informações inseridas. Para validação da matrícula é obrigatório o aceite no requerimento de<br>matrícula e o pagamento da matrícula.                                                                                                    |
| Matricula No                                                                                  | me                                                                                                    |                                                                                                    | Curso                                                                                                    |
| 25200042                                                                                      | <b>.</b>                                                                                                    |                                                                                                    | TÉCNICO EM AGROPECUÁRIA                                                                                                    |
|                                                                                               |                                                                                                    |                                                                                                    | CONCLUIR                                                                                                    |
|                                                                                               |                                                                                                    |                                                                                                    | Desenvolvido Por OTIMIZE-TI<br>selinf.br                                                                                                    |

## CLIQUE EM CONCLUIR – PRÉ-MATRÍCULA REALIZADA.

Qualquer dúvida entre em contato com a C.A.C – Centro de Apoio ao Calouro – 3357-7272, número 3.